### ×

# Inserir CEP

O objetivo desta funcionalidade é inserir o CEP do endereço. Ela pode ser acessada via **Menu de Sistema**, no caminho: **GSAN > Cadastro > Endereço > CEP > Inserir CEP**.

Feito isso, o sistema acessa a tela a seguir:

## Observação

Informamos que os dados exibidos nas telas a seguir são fictícios, e não retratam informações de clientes.

| Para inserir o CEP, inforn | ne os dados abaixo:            |         |
|----------------------------|--------------------------------|---------|
| Tipo de CEP:*              | LOGRADOURO V                   |         |
| CEP:*                      | 52.031-220                     |         |
| Município: *               | 1 AGUA BRANCA                  |         |
| Bairro: *                  | 2 BAIRRO NOVO                  |         |
| Tipo de Logradouro:*       | RUA                            |         |
| Nome do Logradouro: *      | RUA COMENDADOR CHARLES DICKENS |         |
| Número Inicial: *          | 1                              |         |
| Número Final: *            | 9                              |         |
| Lado: *                    | ● Par ◯ Ímpar ◯ Ambos          |         |
|                            | * Campos Obrigatórios          |         |
| Desfazer Cancelar          |                                | Inserir |

Agora informe todos os campos, obrigatoriamente (para detalhes sobre o preenchimento dos campos clique **AOUI**), e clique no botão **Inserir**. O sistema efetua algumas validações:

Verificar existência do município:

Caso o código do município não conste no sistema, é exibida a mensagem: *Município inexistente*.

Verificar existência do bairro:

Caso o código do bairro não conste no sistema, é exibida a mensagem: *Bairro inexistente*.

Verificar o preenchimento dos campos:

Caso o usuário não informe ou selecione o conteúdo de algum campo necessário à inclusão do bairro, o sistema exibe a mensagem: *Informe «nome do campo que não foi preenchido ou selecionado»*.

Verificar a existência do CEP:

Caso o código do CEP já exista na tabela CEP, o sistema exibe a mensagem: CEP de código «código do CEP» já cadastrado.

Verificar o sucesso da transação:

Caso o código de retorno da operação efetuada no banco de dados seja diferente de zero, o sistema exibe a mensagem conforme o código de retorno; caso contrário, será exibida a mensagem da tela de sucesso a seguir.

## Tela de Sucesso

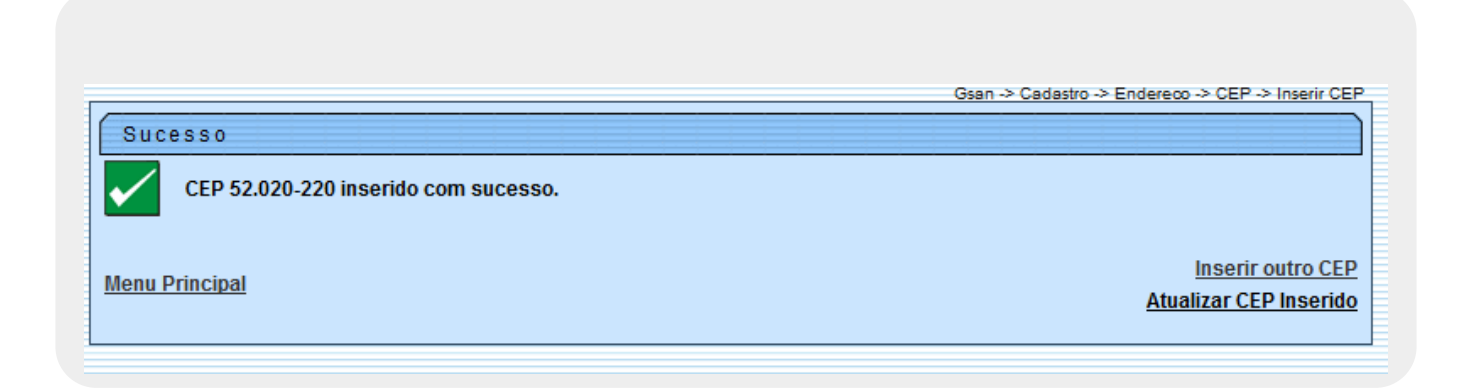

## **Preenchimento dos campos**

| Campo       | Orientações para Preenchimento                                                              |
|-------------|---------------------------------------------------------------------------------------------|
| Tipo de CEP | Campo obrigatório - selecione uma das opções de tipos de CEP disponibilizadas pelo sistema. |
| CEP         | Campo obrigatório - informe o CEP do endereço.                                              |

| Campo                 | Orientações para Preenchimento                                                                                                    |
|-----------------------|----------------------------------------------------------------------------------------------------|
| Município             | Campo obrigatório - informe o código do município, com no máximo 4 (quatro)                                                                  |
|                       | dígitos, ou clique no botão 🕵, link <b>Pesquisar Município</b> , para selecionar o município desejado. O nome será exibido no campo ao lado. |
|                       | Para apagar o conteúdo do campo, clique no botão 📎 ao lado do campo em<br>exibição.                                                          |
| Bairro                | Campo obrigatório - Informe o código do bairro, com no máximo 4 (quatro)                                                                     |
|                       | dígitos, ou clique no botão 🕵, link <b>Pesquisar Bairro</b> , para selecionar o bairro<br>desejado. O nome será exibido no campo ao lado.    |
|                       | Para apagar o conteúdo do campo, clique no botão 🔗 ao lado do campo em<br>exibição.                                                          |
| Tipo de<br>Logradouro | Campo obrigatório - selecione uma das opções disponibilizadas pelo sistema.                                                                  |
| Nome do<br>Logradouro | Campo obrigatório - informe o nome do Logradouro com, no máximo, 50 (cinquenta) caracteres.                                                  |
| Número Inicial        | Campo obrigatório - informe o número inicial do logradouro                                                                                   |
| Número Final          | Campo obrigatório - informe o número final do logradouro                                                                                     |
| Lado                  | Campo obrigatório - selecione o lado em que está a numeração do logradouro,<br><b>Par</b> , <b>Ímpar</b> ou <b>Ambos</b> .                   |

# Funcionalidade dos Botões

| Botão        | Descrição da Funcionalidade                                                                                                    |
|--------------|----------------------------------------------------------------------------------------------------|
| $\mathbf{Q}$ | Ao clicar neste botão, o sistema permite consultar um dado na base de dados.                                                   |
| Ś            | Ao clicar neste botão, o sistema apaga o conteúdo do campo em exibição.                                                        |
| Desfazer     | Utilize este botão para fazer com que a tela volte ao seu estado inicial de exibição.                                          |
| Cancelar     | Utilize este botão para fazer com que o sistema encerre, sem salvar, o que está sendo<br>feito, e volte para a tela principal. |
| Inserir      | Ao clicar neste botão, o sistema comanda a inserção dos dados na base de dados.                                                |

## Referências

**Inserir CEP** 

CEP

Cadastro

## **Termos Principais**

### Logradouro

### **Bairro**

#### Endereço

Clique aqui para retornar ao Menu Principal do GSAN

From: https://www.gsan.com.br/ - Base de Conhecimento de Gestão Comercial de Saneamento

Permanent link: https://www.gsan.com.br/doku.php?id=ajuda:inserir\_cep&rev=1507915375

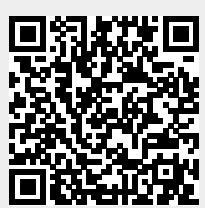

Last update: 13/10/2017 17:22